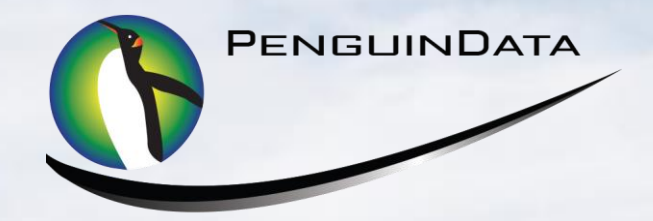

# CUI

# Mobile User Quick Guide (Employee)

Domain: cui.penguindata.com

# Supported Browsers to USE: GOOGLE CHROME/SAFARI OR MOZILLA FIREFOX DO NOT USE: INTERNET EXPLORER(It is Unsupported) If used, it must be 11.0 or Higher

USERNAME: First Name Last Name (John Smith = johnsmith) PASSWORD: Welcome1 (Case sensitive) Changing Password -New password <u>MUST</u> have: <u>8 Characters</u> with <u>1 Capital Letter</u> & <u>1 Number</u> Minimum of eight characters containing one capital letter and one number 1. Log into Website – cui.penguindata.com - Enter user name and password, then submit

#### USERNAME: First Name Last Name (John Smith = johnsmith) PASSWORD: Welcome1

2. Select "Acknowledge" to confirm you agree to company time keeping policies

| ek-In/Out                                                                                                    | Home                                                                                                    | Hours<br>Select Hour Type<br>Clock In<br>Clock-Out                                          | Return Production              | Ţ |
|----------------------------------------------------------------------------------------------------|----------------------------------------------------------------------------------------------------|---------------------------------------------------------------------------------------------|--------------------------------|---|
| skdn<br>28                                                                                                    | Home                                                                                                    | Hours Select Hour Type Clock In                                                             | Return<br>Production           | 0 |
| kcin<br>B                                                                                                    | Home                                                                                                    | Hours<br>Select Hour Type                                                                   | Return Production              | • |
| ik-In<br>15                                                                                                    | Home                                                                                                    | Hours<br>Select Hour Type                                                                   | Return<br>Production           | 0 |
| ik-In                                                                                                    | Home                                                                                                    | Hours<br>Select Hour Type                                                                   | Return<br>Production           | 0 |
| :k-In                                                                                                    | Home                                                                                                    | Hours                                                                                       | Return                         |   |
| _                                                                                                    | 2 3 3 3 4 4 4 4 4 4 4 4 4 4 4 4 4 4 4 4                                                                                                    | Hours                                                                                       |                                |   |
| You will th                                                                                                    | en be required to <mark>"C</mark>                                                                                                    | CLOCK-IN" After clocking                                                                    | in, select <mark>"HOME"</mark> |   |
|                                                                                                    | Log Qut                                                                                                    |                                                                                             | Relies                         |   |
| u work in the pay per<br>mpany's policies req<br>ch workday on which<br>estions please conta<br>yroll@penguindata.co | iod in which they are worked. I further a<br>uire me to take a 30 (thirty) minute unpa<br>day I work 8 (eight) or more consecutiv<br>ct by telephone 877-973-6484 or by emai<br>om | icknowledge that the<br>aid, uninterrupted meal break<br>re hours. If you have any<br>il at |                                |   |
| cluding termination of                                                                                               | ported to the Company, may result in di<br>f employment. You are required to, and                                                                                                  | isciplinary action up to and<br>MUST, report all of the hours                               | Acknowledge                    |   |

A REPORT OF THE PARTY OF THE PARTY OF THE PA

#### 4. Navigate to "Employee Portal" to capture your signature

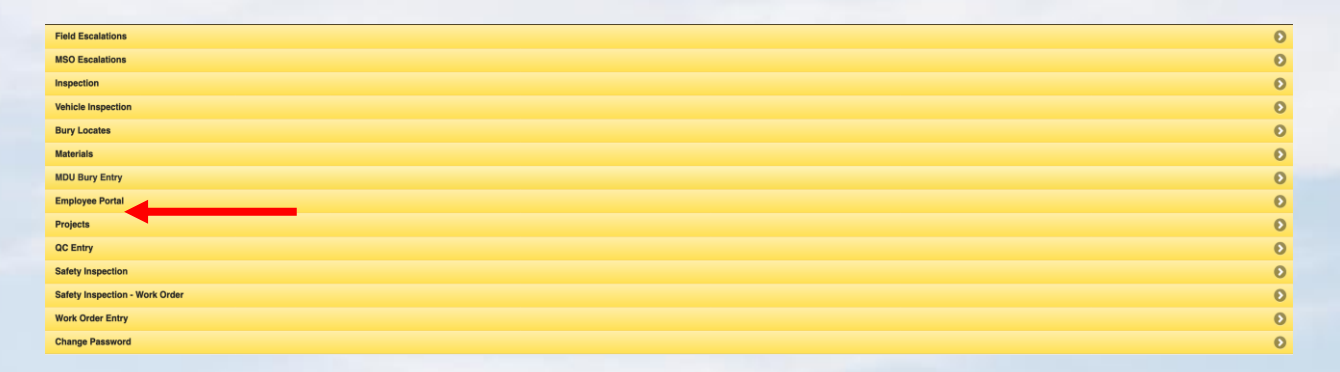

#### 5. Then you will need to select "Signature"

| Tech Summary  |          | 0 |
|---------------|----------|---|
| Tech Schedule |          | 0 |
| Score Card    |          | 0 |
| Time Sheet    |          | 0 |
| Pay Summary   |          | 0 |
| Signature     | <b>←</b> | 0 |

6. Capture your "Signature" then "Submit" and navigate back "Home"

| 3A | B. Ole. Oer |  |
|----|-------------|--|
|    |             |  |

#### 7. Click on "Work Order Entry" to set status "AT WAREHOUSE" or "EN ROUTE"

| CPE List         | ( |
|------------------|---|
| Materials        | • |
| Employee Portal  | • |
| QC Entry         | • |
| Work Order Entry | • |
| Change Password  |   |
|                  |   |

#### 8. Click on "SET ETA" &/or "SET ON SITE" to go to the job you want to work on

|                                                     |              |               |   |            | - |
|-----------------------------------------------------|--------------|---------------|---|------------|---|
| Work Orders                                         |              |               |   |            |   |
| Иар                                                 |              |               |   |            | Θ |
|                                                     | Оре          | en            |   |            |   |
| Directions<br>193209<br>408 SANTA CLARA DR. McMurdo | Send Profile | $\rightarrow$ |   | Set OnSite |   |
| )8:00 AM-11:00 AM                                   |              | $\rightarrow$ | ( | ETA        | 0 |
| Directions                                          | Send Profile |               |   |            |   |
| 193824<br>339 HELENA ST. McMurdo                    |              |               |   | Set OnSite |   |
| )8:00 AM-12:00 PM                                   |              |               |   | ETA        | 0 |
| Nections                                            | Cond Brofile |               |   |            |   |
| 195710_<br>1607 DE KALB AVE, McMurdo                | Send Prome   |               |   | Set OnSite |   |
| 8:00 AM-11:00 AM                                    |              |               |   | ETA        | 0 |

### 9. Click on "ENTER JOB CODES"

- a. Click on "SELECT CODE TO ADD"
- b. Enter the amount used on the job
- c. Select "SAVE CODES" or "SAVE" in top right of screen

| Open Work Order |      |
|-----------------|------|
|                 |      |
| Customer Data   |      |
|                 | 1000 |
| Enter Job Codes |      |
|                 |      |
| Set Not Done    | 1000 |
|                 |      |

|                                                      | Work Order Codes                                              |        |
|------------------------------------------------------|---------------------------------------------------------------|--------|
| WorkOrders                                           | Manage                                                        | SAVE   |
| Job Codes                                            |                                                               |        |
|                                                      | Select Code to Add                                            | 0      |
|                                                      | Type code name or description to search, select required code |        |
|                                                      |                                                               | )      |
| AA1 - FULL DROP AERIAL                               | 1                                                             |        |
|                                                      |                                                               | REMOVE |
|                                                      |                                                               |        |
|                                                      | Save Codes                                                    |        |
|                                                      |                                                               |        |
|                                                      |                                                               |        |
|                                                      | Work Order Codes                                              |        |
| WorkOrders                                           | Manage                                                        | SAVE   |
| Job Codes                                            |                                                               |        |
| Select Code to Add                                   |                                                               |        |
| D.A.1 - D/W Sensor                                   |                                                               |        |
| D.A.2 - Key Fob                                      |                                                               |        |
| D.A.4 - Motion Sensor                                |                                                               |        |
| D.A.5 - Power Line (Home Plug)                       |                                                               |        |
| D.A.6 - Remote Siren                                 |                                                               |        |
| D.B.1 - Glass Break Sensor                           |                                                               |        |
| D.B.2 - Key Pad (Wireless)<br>D.B.2 - Smoke Detector |                                                               |        |
| D.B.4 - Zone Expander                                |                                                               |        |
| D.C.1 - Indoor Camera                                |                                                               |        |
| D.C.2 - Targeted Motion Detector                     |                                                               |        |
| D.D.1 - Carbon Monoxide Detector                     |                                                               |        |
| D.D.2 - Outdoor Camera                               |                                                               |        |
| D.D.3 - Thermostat<br>D.D.4 - Water / Elood Sensor   |                                                               |        |
| E.A.1 - Cable Card                                   |                                                               |        |
| E.A.2 - DCT                                          |                                                               |        |
| E.A.3 - DTA                                          |                                                               |        |
|                                                      | Work Order # 189995                                           |        |
|                                                      | Address 5791 BRENTWOOD TRCE                                   |        |
|                                                      | City State Zip BRENTWOOD TN 370274636                         |        |
|                                                      |                                                               |        |

## 10. THEN CLICK on "Assign CPE"

|                        |              |                 |                                | and the second second s |   |
|------------------------|--------------|-----------------|--------------------------------|----------------------------------------------------------------------------------------------------|---|
|                        | НОМЕ         |                 | Work Order Entry<br>WorkOrders | Refresh                                                                                                    |   |
|                        |              |                 |                                |                                                                                                    |   |
| Enter Job Codes        |              |                 |                                |                                                                                                    | Ø |
| 001                    |              | COMPLETION CODE |                                |                                                                                                    | 1 |
|                        |              |                 |                                |                                                                                                    |   |
| Set Not Done           |              |                 |                                |                                                                                                    | Ð |
|                        |              |                 |                                |                                                                                                    |   |
|                        |              |                 |                                |                                                                                                    |   |
|                        |              |                 |                                |                                                                                                    |   |
| Upload Images          |              |                 |                                |                                                                                                    | Θ |
|                        |              |                 |                                |                                                                                                    |   |
| Door Tag Job           |              |                 |                                |                                                                                                    | Ð |
|                        |              |                 |                                |                                                                                                    |   |
| CPE                    |              |                 |                                |                                                                                                    |   |
| Assign CPE             |              |                 |                                |                                                                                                    | Ø |
| ТҮРЕ                   |              |                 | SERIAL                         |                                                                                                    |   |
|                        |              |                 |                                |                                                                                                    |   |
| Returns                |              |                 |                                |                                                                                                    |   |
| Enter Customer Returne | ed Equipment |                 |                                |                                                                                                    | Ð |
| TYPE                   |              |                 | SERIAL                         |                                                                                                    |   |

## 11. THEN SELECT THE CUSTOMER BOX FOR THE EQUIPMENT THAT YOU ARE INSTALLING ON THE JOB. AFTER ADDING ALL EQUIPMENT, **"SAVE"**

| WorkOrders                             | Work Order Entry<br>Manage | SAVE |
|----------------------------------------|----------------------------|------|
| Messaging                              |                            |      |
|                                        |                            |      |
|                                        |                            |      |
| Preset Messages                        |                            |      |
|                                        |                            | 0    |
| Message                                |                            |      |
|                                        |                            |      |
|                                        | Save Equipment             |      |
| CPE                                    |                            |      |
| Warehouse Date - Out Date/Type         | Serial/Smartcard           |      |
| 11/06/2017 - 11/06/2017<br>DIGITAL DVR | 001DD30E5032               |      |
| Defective                              | Customer                   |      |
| 11/06/2017 - 11/06/2017<br>DIGITAL DVR | 001DD30E7212               |      |
| Defective                              | Customer                   |      |

#### 12. THEN CLICK on "Upload Images"

|                                   |        | Photo States |
|-----------------------------------|--------|--------------|
|                                   |        |              |
| Upload Images                     |        | 0            |
|                                   |        |              |
| Door Tag Job                      |        | 0            |
|                                   |        |              |
|                                   |        |              |
| CPE                               |        |              |
| Assign CPE                        |        | 0            |
| TYPE                              | SERIAL |              |
|                                   |        |              |
| Returns                           |        |              |
| Enter Customer Returned Equipment |        | 0            |
| ТҮРЕ                              | SERIAL |              |

-

13. Select **"Upload File".** On a Mobile device, you will be given the option for Camera or Photo Gallery

| НОМЕ           | WorkOrders                    | Manage |
|----------------|-------------------------------|--------|
| Work Order     |                               |        |
|                | STATUS OnSite                 |        |
|                |                               |        |
|                | Work Order Data               |        |
|                | Work Order # 638748           |        |
|                |                               |        |
|                | Address 1200 MAIN ST APT 1806 |        |
|                | City State Zip 752024309      |        |
|                |                               |        |
| Images         |                               |        |
|                |                               |        |
|                |                               |        |
|                |                               |        |
|                |                               |        |
| 1              |                               |        |
|                |                               |        |
|                |                               |        |
|                |                               |        |
|                |                               |        |
| Upload File(s) |                               |        |

14. Once the upload is complete, photos will populate in the negative area. \*Note: the upload progress bar may say 100% but it must show in negative area or upload WAS NOT successful.

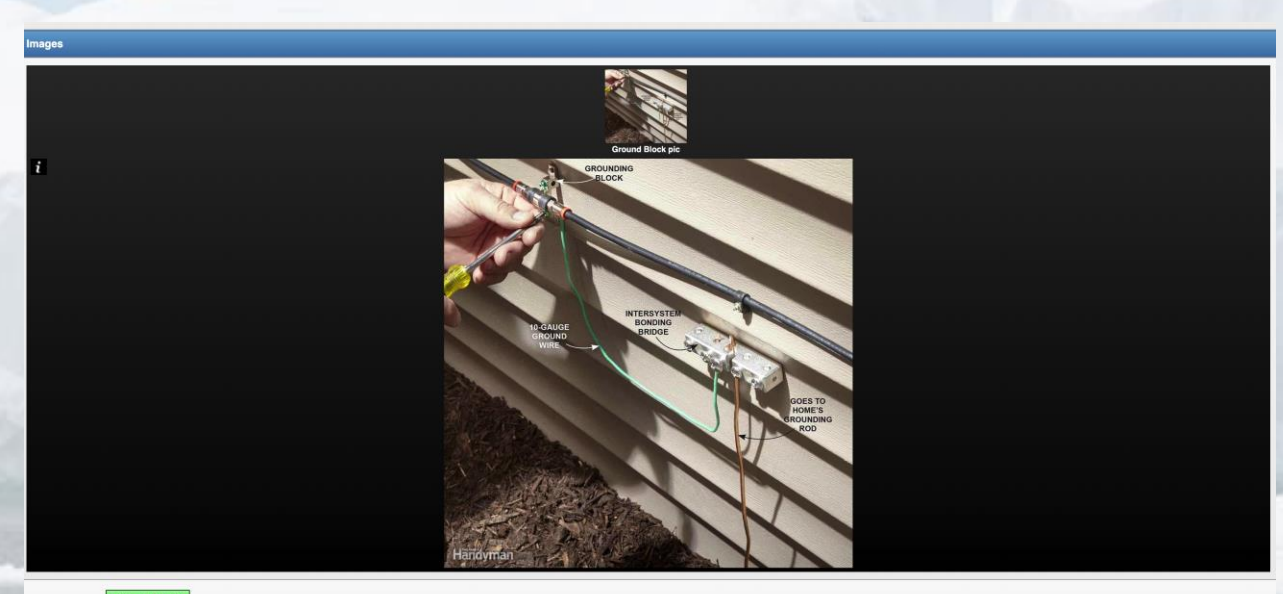

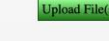

File:Ground Block pic.jpg Size: 139.82KB

### 15. Select "**SUBMIT**" button and the job will be closed

|                                                              | 2710 Frances, Garrett                                                                          |                                     |                                          |
|--------------------------------------------------------------|------------------------------------------------------------------------------------------------|-------------------------------------|------------------------------------------|
| WorkOrders                                                   | Manage                                                                                         | SUBN                                | ит                                       |
|                                                              |                                                                                                |                                     |                                          |
| esolution Code Data                                          |                                                                                                |                                     |                                          |
| lisc                                                         |                                                                                                |                                     |                                          |
| tart Time                                                    |                                                                                                |                                     |                                          |
|                                                              |                                                                                                |                                     |                                          |
| nd Time                                                      | 01:14:19 PM                                                                                    |                                     |                                          |
|                                                              | (                                                                                              |                                     |                                          |
|                                                              | Comments                                                                                       |                                     |                                          |
|                                                              |                                                                                                |                                     |                                          |
|                                                              |                                                                                                |                                     |                                          |
|                                                              | MSO Comments CX IS AWARE OF THE 19.                                                            | 95 MONTHLY CHARGE AND NO CONTRACT F | REE CAMERA 99.95 BILL AT                 |
|                                                              | INSTALL WHEN TECH AR                                                                           | RIVES                               |                                          |
|                                                              |                                                                                                |                                     |                                          |
| bints                                                        | 30                                                                                             |                                     |                                          |
|                                                              |                                                                                                |                                     |                                          |
| itegory/OnTime Data                                          |                                                                                                |                                     |                                          |
|                                                              |                                                                                                |                                     |                                          |
| On Time                                                      |                                                                                                |                                     |                                          |
|                                                              |                                                                                                |                                     |                                          |
|                                                              |                                                                                                |                                     |                                          |
|                                                              |                                                                                                |                                     |                                          |
|                                                              | Submit                                                                                         |                                     |                                          |
| 16. At the <b>END OF YOUR D</b>                              | Submit<br>PAY do not forget to <mark>"CLOCK-OUT"</mark>                                        |                                     |                                          |
| 16. At the <b>END OF YOUR D</b>                              | Submit<br>PAY do not forget to <mark>"CLOCK-OUT"</mark><br>Hours                               | Beturn                              |                                          |
| 16. At the <b>END OF YOUR D</b><br>Home                      | Submit<br>PAY do not forget to <mark>"CLOCK-OUT"</mark><br>Hours                               | Peturn                              |                                          |
| L6. At the END OF YOUR D<br>Home                             | Submit<br>PAY do not forget to <mark>"CLOCK-OUT"</mark><br>Hours<br>Change Hour Type           | Return                              |                                          |
| .6. At the <b>END OF YOUR D</b><br>Home                      | Submit<br>PAY do not forget to <mark>"CLOCK-OUT"</mark><br>Hours<br>Change Hour Type           | Return Production                   | 0)                                       |
| L6. At the <b>END OF YOUR D</b><br>Home<br>Clock-In          | Submit<br>PAY do not forget to "CLOCK-OUT"<br>Hours<br>Change Hour Type                        | Return Production                   | 0                                        |
| L6. At the END OF YOUR D<br>Home<br>Clock-In                 | Submit<br>PAY do not forget to <mark>"CLOCK-OUT"</mark><br>Hours<br>Change Hour Type           | Return Production                   | 0)                                       |
| L6. At the <b>END OF YOUR D</b><br>Home<br>Plock-In          | Submit<br>PAY do not forget to "CLOCK-OUT"<br>Hours<br>Change Hour Type                        | Return Production                   | 0)                                       |
| L6. At the <b>END OF YOUR D</b><br>Home<br>Clock-In          | Submit<br>PAY do not forget to "CLOCK-OUT"<br>Hours<br>Change Hour Type                        | Peturn Production                   | •                                        |
| L6. At the END OF YOUR D<br>Home<br>Clock-In                 | Submit<br>Change Hour Type                                                                     | Return Production                   | •                                        |
| L6. At the END OF YOUR D<br>Nome                             | Submit<br>PAY do not forget to "CLOCK-OUT"<br>Hours<br>Change Hour Type<br>Switch              | Return Production                   | •                                        |
| L6. At the END OF YOUR D<br>Nome<br>Clock-In                 | Submit<br>PAY do not forget to "CLOCK-OUT"<br>Hours<br>Change Hour Type                        | Return Production                   | •                                        |
| L6. At the END OF YOUR D<br>None                             | Submit<br>PAY do not forget to "CLOCK-OUT"<br>Hours<br>Change Hour Type<br>Switch<br>Clock Out | Return Production                   | •                                        |
| L6. At the END OF YOUR D<br>None                             | Submit<br>PAY do not forget to "CLOCK-OUT"<br>Hours<br>Change Hour Type<br>Switch<br>Clock Out | Return Production                   | •                                        |
| 16. At the END OF YOUR D Home Clock-in Notes Clock-in/Out    | Submit<br>PAY do not forget to "CLOCK-OUT"<br>Hours<br>Change Hour Type<br>Switch<br>Clock Out | Return Production                   | •                                        |
| 16. At the END OF YOUR D Notes Clock-In Clock-In/Out         | Submit<br>Change Hour Type<br>Change Hour Type<br>Switch<br>Clock Out<br>Clock-Out             | Return Production                   | С. С. С. С. С. С. С. С. С. С. С. С. С. С |
| 16. At the END OF YOUR D None Clock-In Clock-In Clock-In/Out | Submit<br>Change Hour Type<br>Switch<br>Clock Out                                              | Return Production                   | © )                                      |

Contraction of the local division of the local division of the loc

Log Out

H